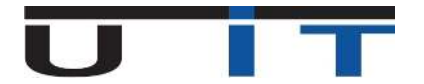

# **Documentation S219 Builder v1.2**

# **Table of Contents**

| Syste  | m Requirements                  | 2  |
|--------|---------------------------------|----|
| 1.     | Office / Excel 2007             | 2  |
| 2.     | Office / Excel 2010             | 2  |
| 3.     | Office / Excel 2013             | 2  |
| 4.     | Office / Excel 2016             | 2  |
| Sectio | on Header                       | 3  |
| 1.     | Header Information              | 3  |
| 2.     | Administration button           | 3  |
| 3.     | Language Button                 | 5  |
| 4.     | Global View                     | 5  |
| Tool S | Section                         | 6  |
| 5.     | Tool information                | 6  |
| 6.     | Open a S219 Report              | 7  |
| 7.     | The file name validator button  | 9  |
| 8.     | « Check » button                | 9  |
| 9.     | « Export S219 » button          | 9  |
| 10.    | Error Cases                     | 10 |
| 11.    | Export the S219 report          | 12 |
| Data S | Section                         | 13 |
| 12.    | Tables - global view            | 13 |
| 13.    | Encoding                        | 14 |
| 14.    | Insert new lines                | 15 |
| 15.    | Item Occurrences                | 15 |
| 16.    | Delete one or more lines        | 16 |
| 17.    | Copy data from another source : | 19 |
| Excel  | options & Settings              | 20 |
| 1.     | Macros accepted                 | 20 |
| 2.     | Macros disabled                 | 20 |
| 3.     | Invitation to allow macros      | 22 |
| Best F | Practises                       | 23 |
| 1.     | Tips                            | 23 |
|        |                                 |    |

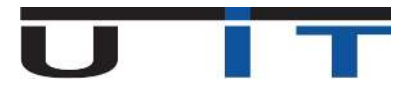

# **System Requirements**

- The S219 Builder is compatible with Excel 2007, 2010, 2013 & 2016
- The tool wasn't tested on Excel 365 and is not officially compatible nor supported
- Older office versions (2000, 2003) are not supported.

# 1. Office / Excel 2007

• Requires Service Pack 3

# 2. Office / Excel 2010

• Requires Service Pack 1 or Service Pack 2

# 3. Office / Excel 2013

• Runs on original version or Service Pack 1

# 4. Office / Excel 2016

• This should run fine, please contact us if you encounter any issue using the tool on Excel 2016

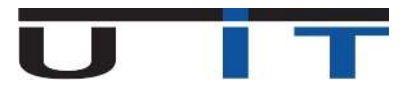

# **Section Header**

## 1. Header Information

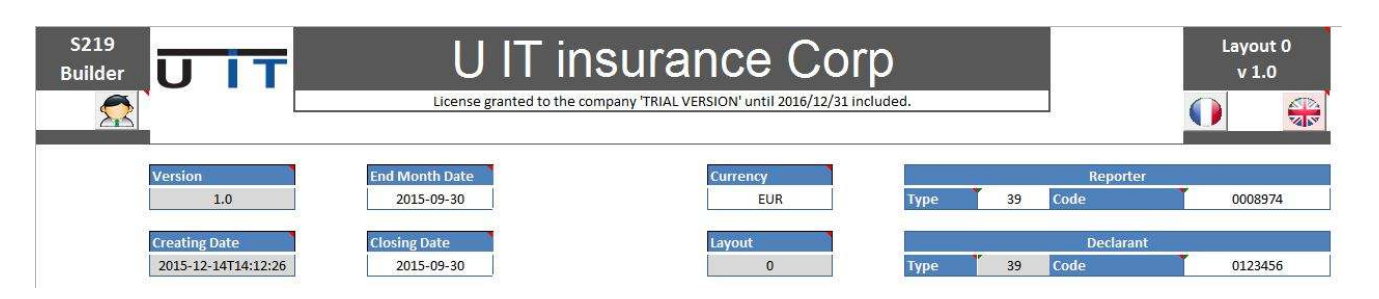

- → Place the cursor over the blue titles to display explanatory information about those fields.
- → In this section only the white fields can be modified by the user. The grey fields cannot be modified.
- → The **Company name** can be changed by simply clicking on the field and modify the text.

## 2. Administration button

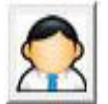

Displays the administration panel – Allows the modification of the drop lists Currency/Country. Additionally users can see their license information either choose some extra options.

- → Add/remove a Currency code or Country.
- ➔ Review a license.
- ➔ Modify preferred options.

| ing 3219 builder. |                                       |
|-------------------|---------------------------------------|
| urrency & Country | License Informations   Options        |
| Add o             | r Remove an item of the droplist      |
| Currency          |                                       |
|                   | ☐ □ Remove selection to the drop list |
|                   | Add this item into the drop list      |
| Country           |                                       |
| -                 | ☐ Remove selection to the drop list   |
|                   | ☐ Add this item into the drop list    |

#### Currency & Country Tab:

By default, the drop lists Country/Currency of the Assets/Liabilities tables, contain all the available countries and currencies to transact with. If the users want to limit this content just to their transactional needs they can simple remove any item from the list, first by clicking in the checkboxes to define their action: **ADD/REMOVE.** After they can choose which of the lists' items need to added or removed for a country or currency respectively. To save the changes made, click on the save button that will appear after the modifications made.

In order these changes to be applied, please save the S219\_Builder and simply reopen it.

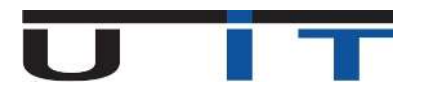

| ency & Cour | try License Informations Options                                                                                   |
|-------------|----------------------------------------------------------------------------------------------------|
| Options     |                                                                                                    |
| Activa      | ate contextual help                                                                                                |
| ₩ Use th    | housands separator                                                                                                 |
|             | natic selection of the 'End Month Date' closest to the<br>nt date at the opening of S219 Builder.<br>Reporter data |
| Type        | ▼ Code                                                                                                    |

#### Options Tab

#### Activate contextual help

Displays comment sections over the fields, providing information/directions to the users.

#### Use thousands separator

When activated, separates big numbers in thousands by applying a space as a delimiter between the digits. This option helps the user identify easier the length of a long number.

#### Auto selection of the "End of month Date"

When launching the application, the reporting period: "End of month date" is set to the closest reporting date. For example if the current date is 22/05/2017 the End of month date will be set to 31/05/2017.

#### Use the default folder for the exportation of the xml file.

By enabling this functionality the user can decide which will be the output folder for the generated report. **<u>By</u>** <u>**default**</u> the reports are generated in the folder where the S106 builder is located.

#### Lock reporter data

With this function, the user can lock fields "Type" and "Code" for the reporter, preventing to :

- Re-type the Reporter's code for each entities, each month
- Commit an error by typing a wrong code

This is useful when you report for many entities : perform this change on the original copy of the tool provided by U IT, save it then perform as many copies of the tools than entities you report for. Use this saved copy as your main template of the macro for the year.

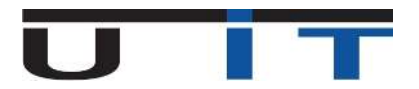

# 3. Language Button

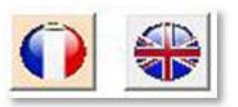

#### → Switch between languages by choosing a flag (French / English).

By clicking the language button you apply the translation for all the reporter's fields. This contains header names, buttons, labels and any displayed comment.

# 4. Global View

The **grey fields** can't change. They are automatically calculated. If changed they turn back to their default values A company can report either for itself or for other companies. The Company **which conducts the report** is called the Reporter and the company **to report for** is the Declarant. If a company reports for itself it should have the same fields filled for both Type/Code of Reporter/Declarant respectively

Date fields: the End Of Month Date and a month's Closing Date shall be the last day of the reporting month .Choose from the End Of Month Date list. → A change in the month's end date automatically causes the same change in the Closing Date. **The Reporting code** is the BCL identifier for the company which is reporting. It is coded in 7 digits (preceded by '0' [zero] if necessary). **The Reporting Type** is the type of the company which does the reporting.

The following options are included in the **Type** drop list:

- 05 special code assigned by the BCL
- 23 Banks
- 30 Management Companies
- 32 PSF Company Type P
- 36 I IT companies
- 39 Insurance companies (ASS)

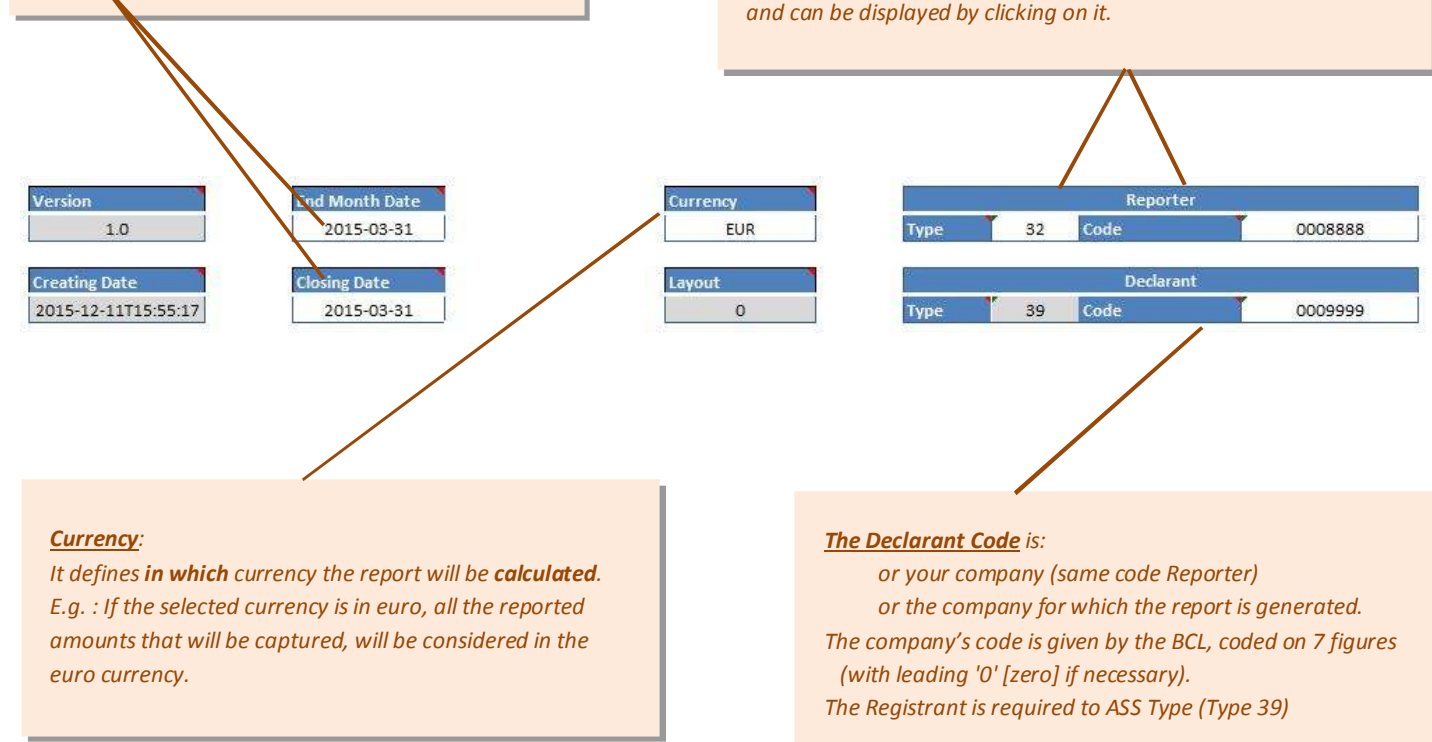

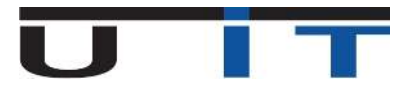

# **Tool Section**

## 5. Tool information

- a. The **Open S219** button imports a previously created report by S219 builder.
- b. The Refresh Filename button validates the file's name.
- c. The Filename Textbox represents the report's name. The exported report will have this name.
- d. The Export S219 button generates the report that has been conducted.

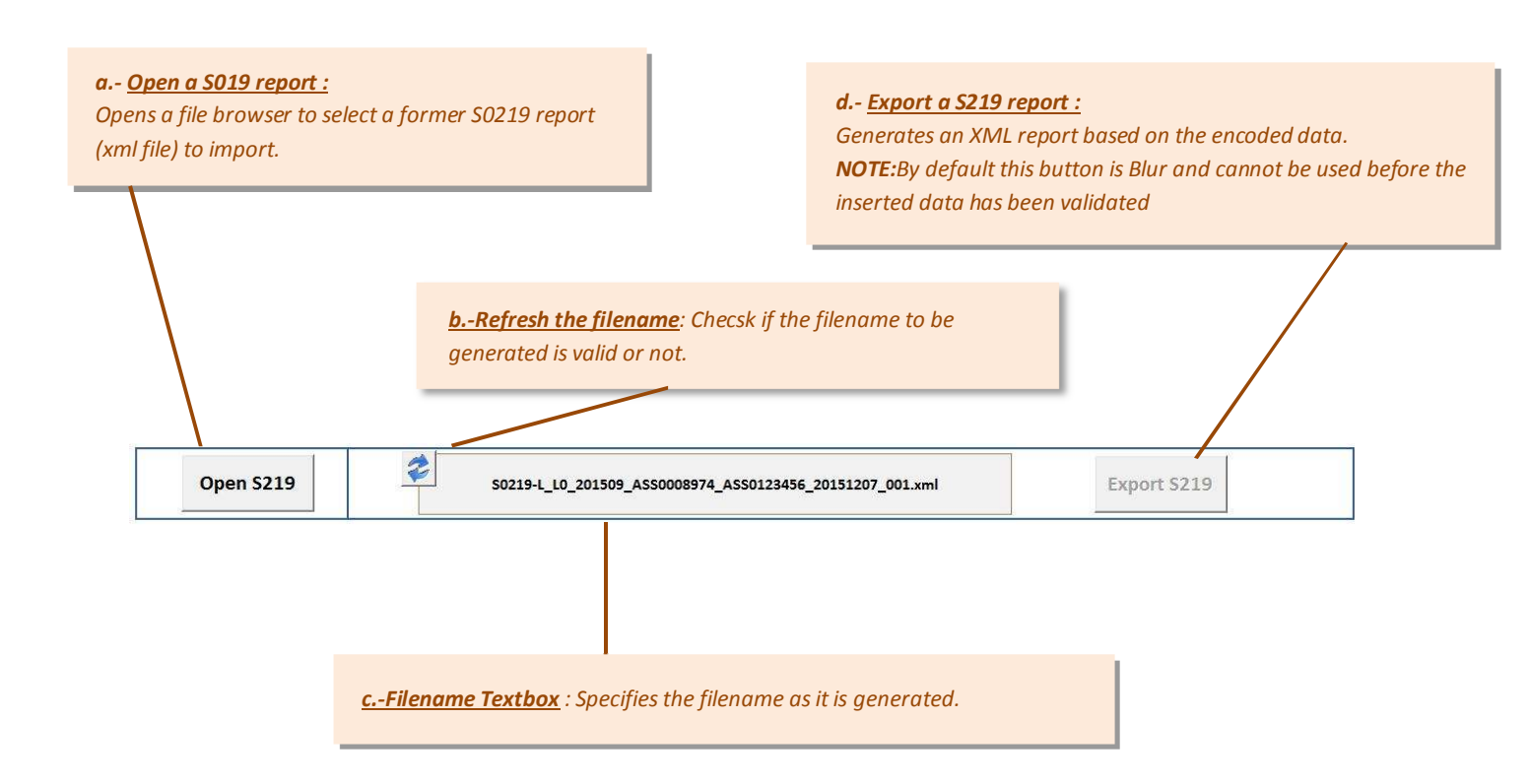

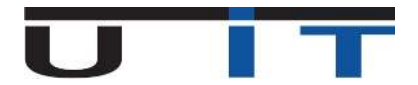

# 6. Open a S219 Report

| Open S219                                     | S0219-L_L0_201509_ASS0008974_ASS0123456_20151207_001.xml Export S219                                                                                                    |
|-----------------------------------------------|----------------------------------------------------------------------------------------------------|
|                                               | Click the " <b>Open S219</b> " button to open a file browser to select a report to be imported                                                                                                    |
|                                               | ✓ Statet a S212 Layouto Ne.       ✓ 1/2         ✓ Orderstein + Windbase (C) + LBI(seteur) + Statet + Deskrip + LET + ReputingSCL + S0219 +       ✓ 1/2         Ørageriser - Nouveau decoder       ✓ 1/2         Ørageriser - Nouveau decoder       IIII - ReputingSCL + S0219 +         Ørageriser - Nouveau decoder       IIII - ReputingSCL + S0219 +         Ørageriser - Nouveau decoder       IIIIIIIIIIIIIIIIIIIIIIIIIIIIIIIIIIII |
|                                               | Groupertsidentiel<br>File name File name Tools -  Dpen Cencel                                                                                                    |
| lect the report to be<br>nfirmation: Yes to c | oaded and click Open.<br>nfirm the import, No to cancel.                                                                                                    |
|                                               | S219_Builder: Confirmation !<br>Please confirm to import data from the file:<br>S0219-L_L0_201509_ASS0008974_ASS0123456_20151130_001.xml                                                                                                    |
|                                               | Oui Non                                                                                                    |

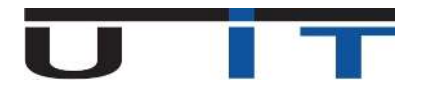

When the user will try to open a new report before finishing/saving the already opened one, the following message will be displayed.

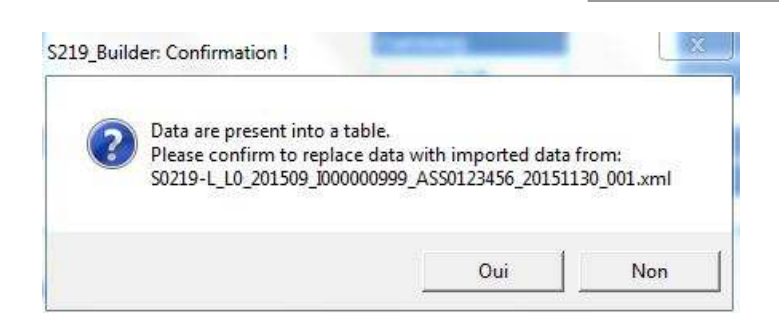

If the loaded file's name is not valid the tool displays the following error

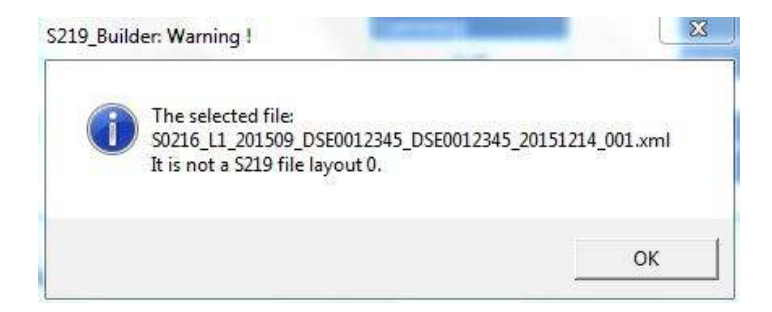

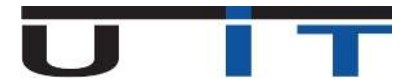

# 7. The file name validator button

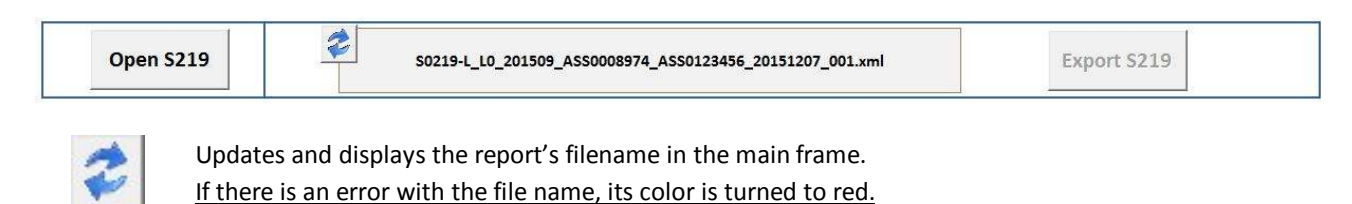

8. « Check » button

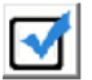

This button checks if all the captured values follow the report's rules and formats.

After clicking the <u>Data Validity Verification</u> button, all the captured content will be checked in order to detect any errors. In case of an error the user will be informed with a specific message and the export button will not be available. It will be blur.

NOTE: If this button is not clicked it will not be possible to export a report

#### 9. « Export S219 » button

Export S219

→ Exports the captured data encoded in XML format according to the structure required by BCL.

By default this button is **disabled** and it is **Blur**. You will be able to export a report only when you will have verified your captured data by clicking the <u>Data validity</u> button from the step above. If an error doesn't occur during validation, the button automatically will be enabled. The button's availability is indicated instantly by two colors red/green after clicking the <u>Data Validity</u> <u>Verification</u> button.

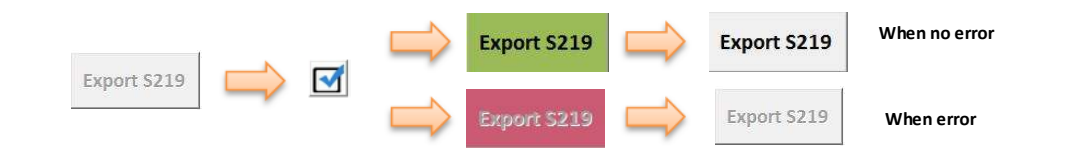

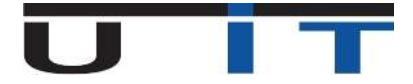

#### **10. Error Cases**

|          | AS      | SET.     | S      |                    |                 |
|----------|---------|----------|--------|--------------------|-----------------|
| Item     | Country | Currency | Sector | Init/Resi Maturity | Reported Amount |
| 1-007000 | XX      | XXX      | 90000  | 1999-999           |                 |
| 1-007000 | XX      | XXX      | 90000  | 1999-999           |                 |
| 1-007000 | ZZ      | XXX      | 90000  | 1999-999           |                 |
| 1-006000 | ХХ      | CA       | 90000  | 1999-999           |                 |

→ There are two possible errors that can occur in the Assets/Liabilities table. **PASTING** either a wrong country code or/and a wrong Currency code.

For some specific items, there are restricted values that can be selected for the fields Country and Currency and are limited to the [XX] and [XXX] values.

This is the mandatory format for these cells. In order to don't cause an error they should be selected from the cell's list.

→ In case of a wrong value, the cell's border changes to RED to indicate that an error occurred in this cell.

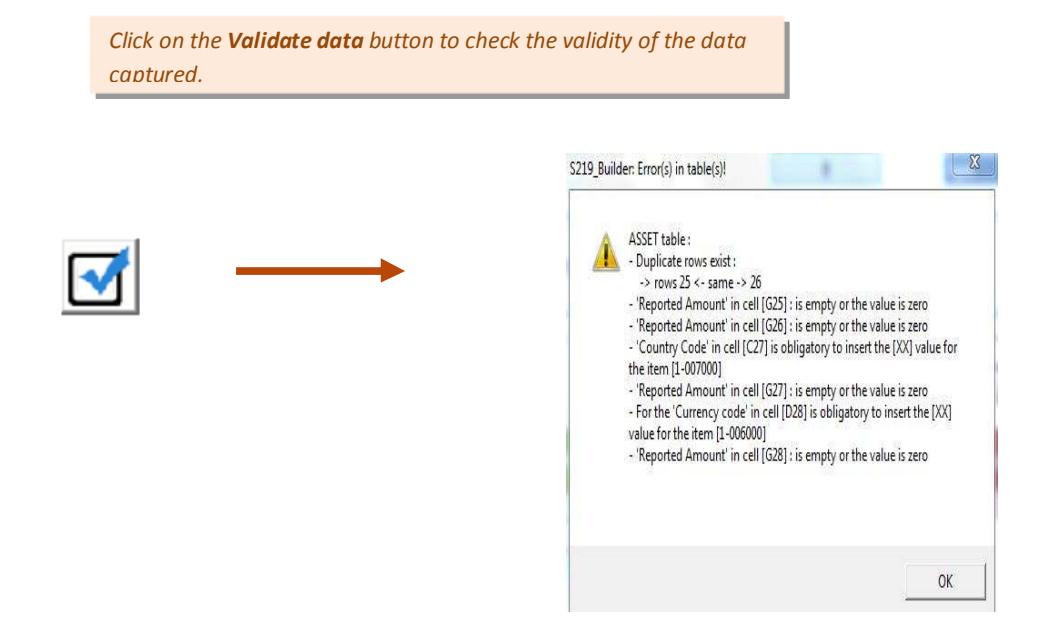

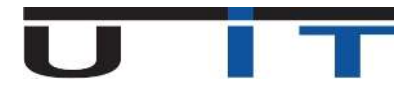

→ The result window appears detailing the errors found.

One line per detected error is displayed. The user must then:

• For all the red bordered cells, click on them and this time, select values from the cell's drop lists. When the cells' value will be corrected the cells' borders will turn into a green color. Now test again your data by clicking the Validation button/

• If there is no error, the **export S219** button will be enabled in order to export the S219 report.

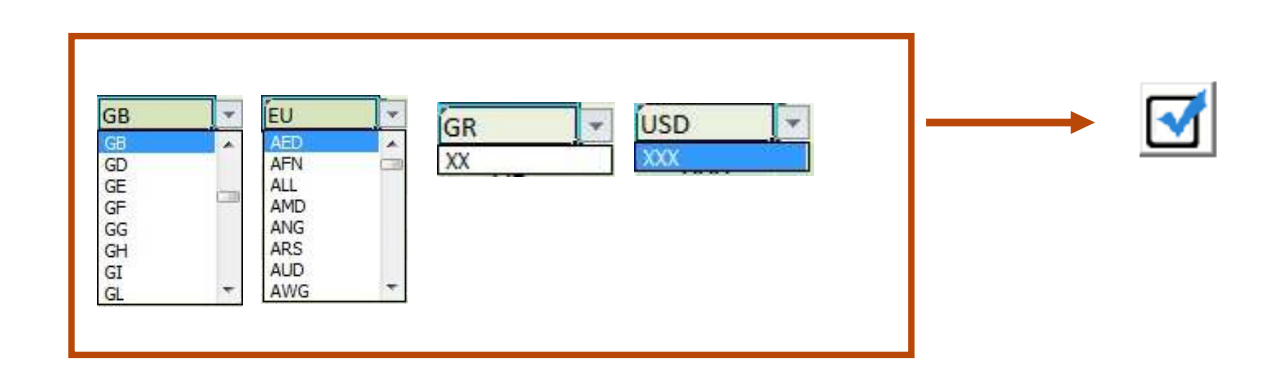

#### → The values are correct and now the report can be generated

|          | Open S2 | 19       |       | \$0219-            | L_L0_201509_5000 | 000999_ <mark>ASS01234</mark> | 6_2015121 | 4_001.xml |          |        | Export S219      |                 |
|----------|---------|----------|-------|--------------------|------------------|-------------------------------|-----------|-----------|----------|--------|------------------|-----------------|
|          | AS      | SET.     | S     |                    |                  |                               |           | IAB       | ILIT     | IES    |                  |                 |
| Item     | Country | Currency |       | Init/Resi Maturity | Reported Amount  |                               | Item      | Country   | Currency | Sector | Initial Maturity | Reported Amount |
| 1-006000 | ХХ      | XXX      | 90000 | 1999-999           | 500,00           | 125 - 451                     | 2-011000  | ХХ        | XXX      | 90000  | 1999-999         | -2.000,00       |
| 1-007000 | XX      | xxx '    | 90000 | 1999-999           | 5.000,00         |                               | 2-012110  | LU        | xxx '    | 90000  | 1999-999         | 5.000,00        |

The S219 Export button is no longer blur. It is enabled and it can be clicked. Data is validated structurally and meet the criteria of the BCL.

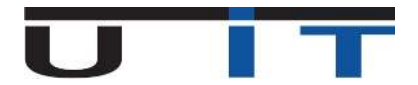

# 11. Export the S219 report

#### *I.* <u>No errors detected</u>

After clicking the Validation Data Button and no errors are detected, the export button is enabled.

Click the export S219 button to generate the report

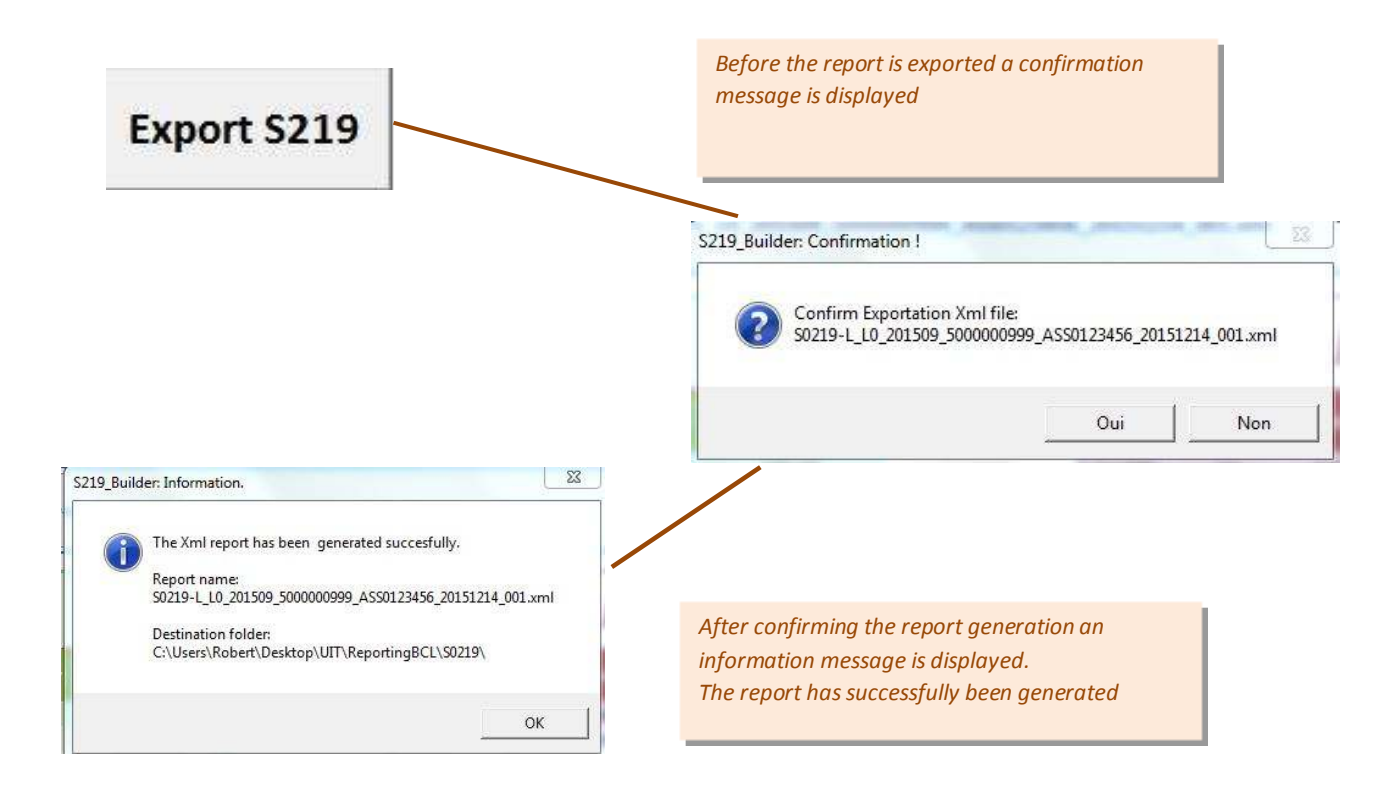

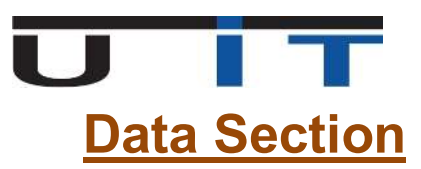

#### 12. Tables - global view

#### Information and rules of section Data

- For the cells' explanation or reference just place your cursor on it. A comment will appear.
- First choose an item. Depending on the item, a list of values will be available for country, currency, sector and maturity.
- Every captured reported amount, should be in the currency defined at the header.

If the report is calculated in the the source of the source of the captured items should have already been converted and simply be inserted in this field in dollars.

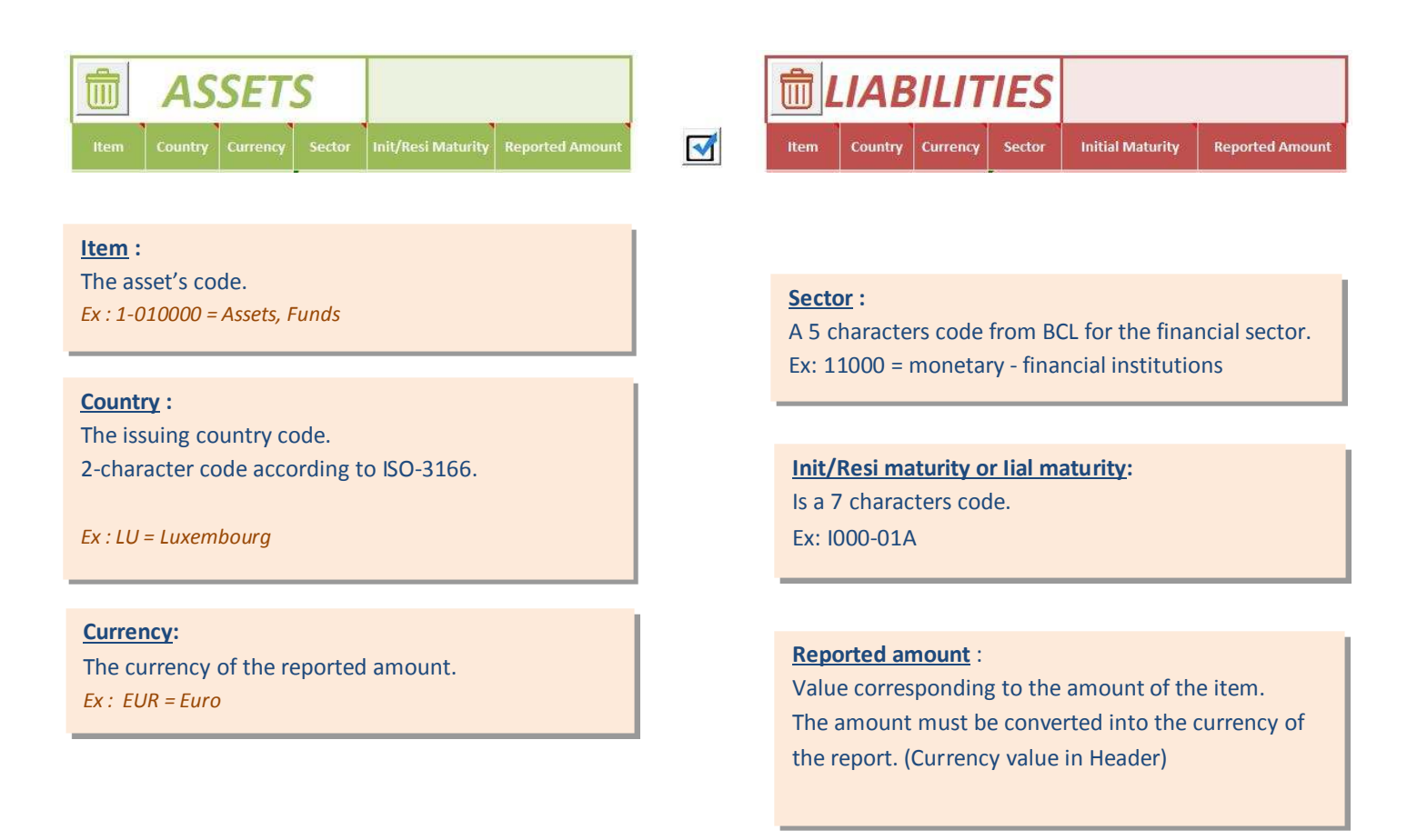

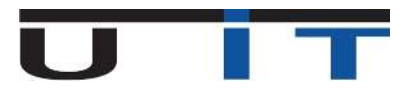

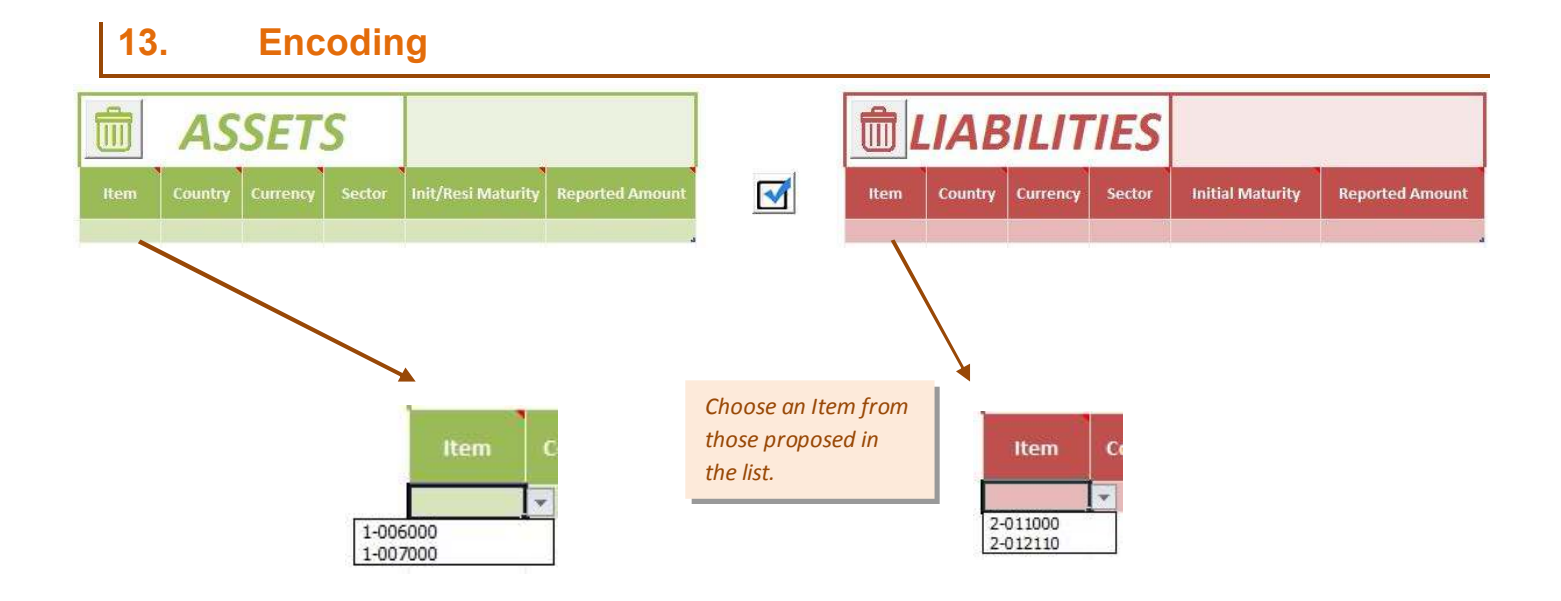

Depending on the chosen item, the choices are limited to a specific list of values (for: country, currency, sector and maturity). For the S219, only one item (2-012110) in the libabilities needs a country to be referenced. All the other data are fixed.

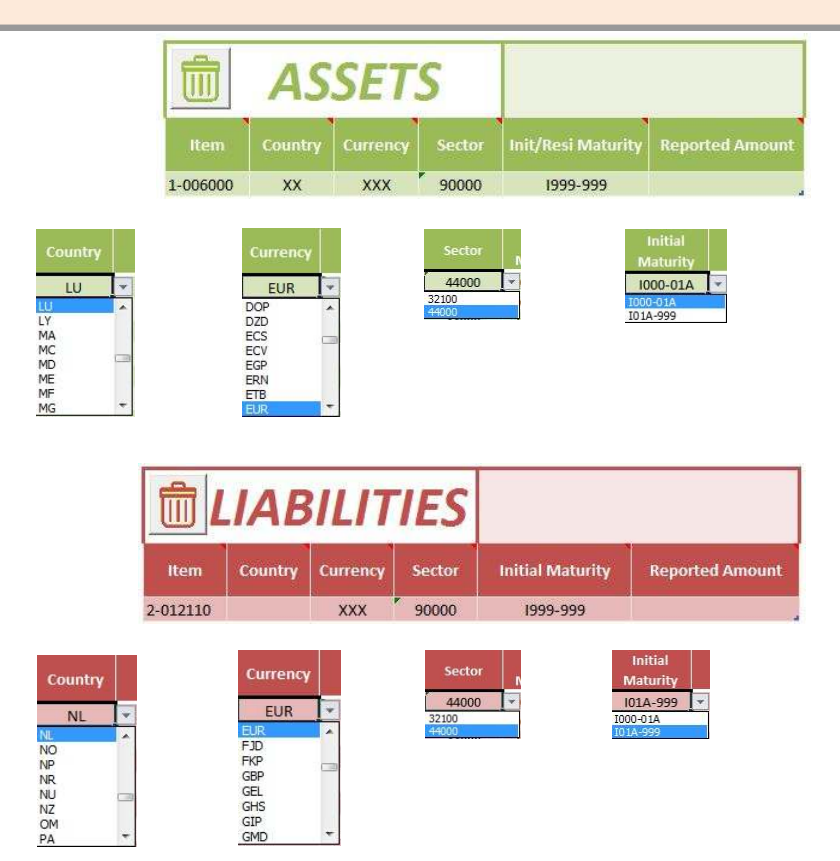

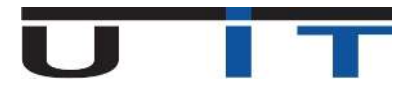

# 14. Insert new lines

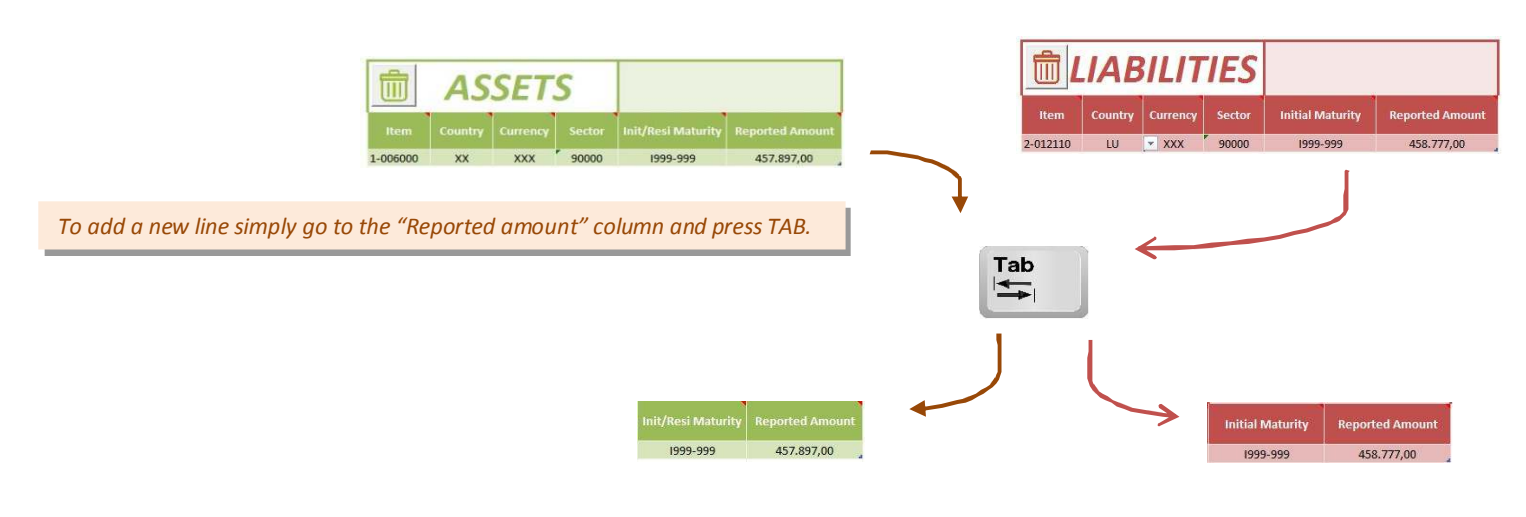

## 15. Item Occurrences

| Code     | Description                    |
|----------|--------------------------------|
| 1-006000 | Actifs non financiers          |
| 1-007000 | Instruments financiers dérivés |

| Code     | Description                                                         |
|----------|---------------------------------------------------------------------|
| 2-011000 | Instruments financiers dérivés                                      |
| 2-012110 | Réserves techniques d'assurance-vie - libellées en unités de compte |

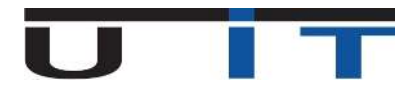

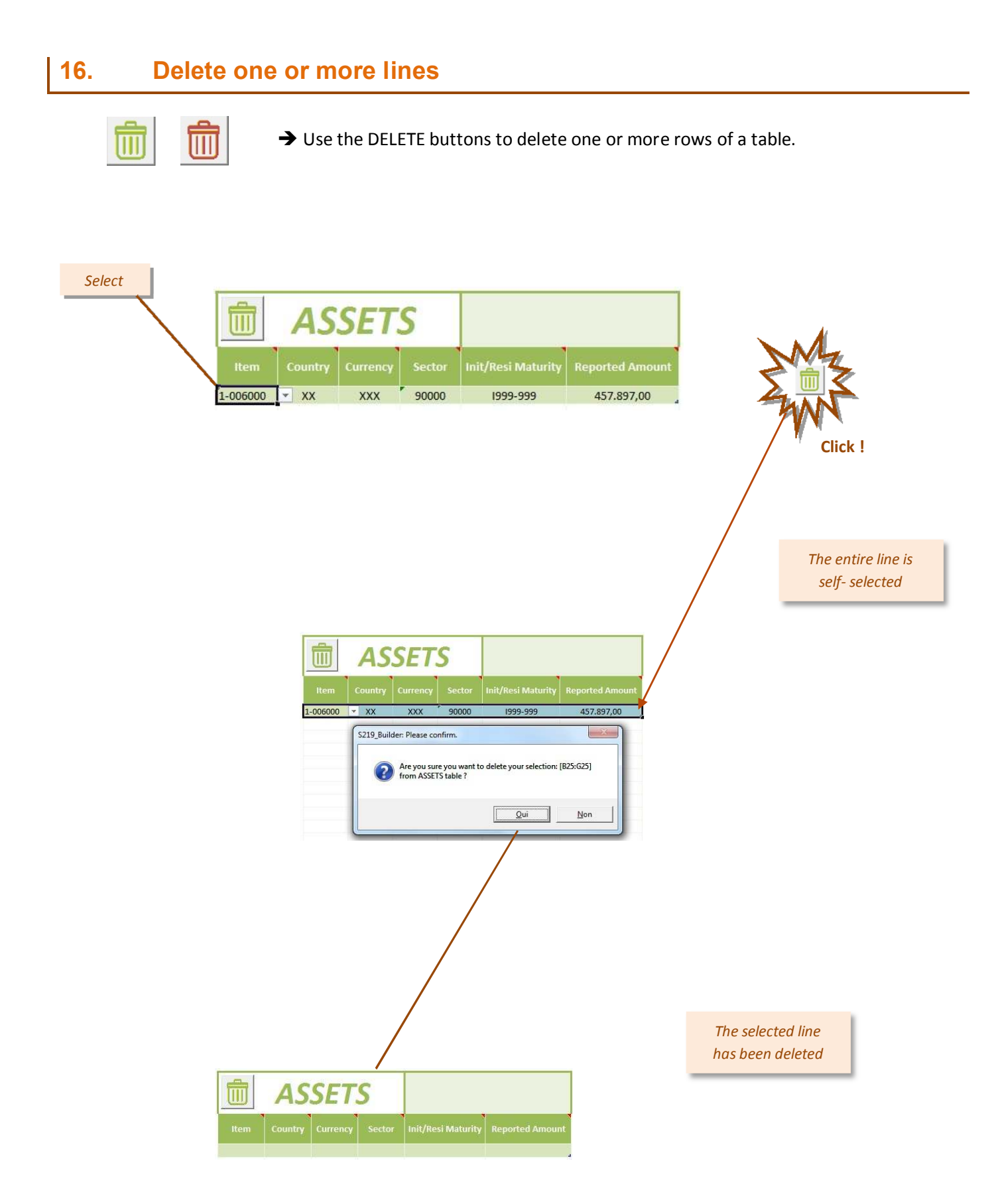

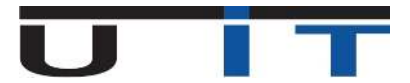

#### Other examples of selection + DELETE button :

| m ASSETS                                                                                                    | m ASSETS                                                                                                    |
|----------------------------------------------------------------------------------------------------|----------------------------------------------------------------------------------------------------|
| Item Country Currency Sector Init/Resi Maturity Reported Amount                                                                                                    | ttem Country Currency Sector Init/Resi Maturity Reported Amount                                                                                                    |
| 1-006000 × XX XXX 90000 1999-999 500,00<br>1-007000 XX XXX 90000 1999-999 5.000,00                                                                                      | 1-006000 ▼ XX XXX 90000 1999-999 500,00<br>1-007000 XX XXX 90000 1999-999 5.000,00                                                                                         |
| m<br>LIABILITIES                                                                                                    | m I IABII ITIES                                                                                                    |
| Item Country Currency Sector Initial Maturity Reported Amount                                                                                                    | Item Country Currency Sector Initial Maturity Reported Amount                                                                                                    |
| 2-011000 XX XXX 90000 1999-999 -2.000,00<br>2-012110 LU 9000 1999-999 5.000,00                                                                                          | 2-011000 × XX XX 90000 1999-999 -2.000,00<br>2-012110 111 XXX 90000 1999-999 5.000.00                                                                                      |
|                                                                                                    |                                                                                                    |
| m ASSETS                                                                                                    | m ASSETS                                                                                                    |
| Item Country Currency Sector Init/Resi Maturity Reported Amount                                                                                                    | Item Country Currency Sector Init/Resi Maturity Reported Amount                                                                                                    |
| 1-006000 XX XXX 90000 1999-999 500,00<br>1-007000 XX XXX 90000 1999-999 5.000,00                                                                                        | 1-006000 XX XXX 90000 1999-999 500,00<br>1-007000 XX XXX 90000 1999-999 5.000,00                                                                                           |
|                                                                                                    |                                                                                                    |
| Market ASSETS                                                                                                    |                                                                                                    |
| Item Country Currency Sector Init/Resi Maturity Reported Amount                                                                                                    | Item Country Currency Sector Initial Maturity Reported Amount                                                                                                    |
| 1-006000         XX         XXX         90000         1999-999         500,00           1-007000         XX         XXX         90000         1999-999         5.000,00 | 2-011000         XX         YXX         90000         1999-999         -2.000,00           2-012110         LU         XXX         90000         1999-999         5.000,00 |
| <b>ASSETS</b>                                                                                                    | m LIABILITIES                                                                                                    |
| Item Country Currency Sector Init/Resi Maturity Peported Amount                                                                                                    | Item Country Currency Sector Initial Maturity Reported Amount                                                                                                    |
| 1-006000 × XX XXX 90000 1999-999 500,00                                                                                                    | 2-011000 XX XXX 90000 1999-999 -2.000,00                                                                                                    |
| T-001000 VV VVV 20000 1323-232 2'000'00 "                                                                                                    | 2-012110 LO AAA 30000 1333-333 3.000,00                                                                                                    |

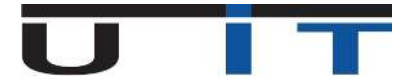

→ If the delete button is double clicked all the lines are selected and if you click again they are deleted

|                              | SETS          | Init/Resi Maturity R | eported Amount     |                | _ |          |            |            |             |                   |                   |
|------------------------------|---------------|----------------------|--------------------|----------------|---|----------|------------|------------|-------------|-------------------|-------------------|
| 1-006000 XX<br>1-007000 - XX | 1 AS          | SSETS                |                    |                |   | m        | AS.        | SET.       | S           |                   |                   |
|                              | Item Country  | y Currency Sector    | Init/Resi Maturity | Reported Amoun |   | Item     | Country    | Currency   | Sector      | Init/Resi Maturit | v Reported Amount |
|                              | 1-006000 × XX | XXX 90000            | 1999-999           | 500,00         |   |          |            |            |             |                   |                   |
|                              |               |                      |                    |                |   |          |            |            |             |                   |                   |
|                              |               |                      |                    |                |   |          |            |            |             |                   |                   |
|                              |               |                      |                    |                |   |          |            |            |             |                   |                   |
|                              |               |                      |                    |                |   |          |            |            |             |                   |                   |
|                              |               |                      |                    |                |   |          |            |            |             |                   |                   |
|                              |               |                      |                    |                |   |          |            |            |             |                   |                   |
|                              |               |                      |                    |                |   |          |            |            |             |                   |                   |
| SN2                          | 70            |                      |                    |                |   |          |            |            |             |                   |                   |
|                              | 15            | ,                    |                    |                |   |          |            |            |             |                   |                   |
| Ite. Country Curr            |               | SETS                 |                    |                |   |          | ASS        | ETS        |             |                   |                   |
| 1-007000 × XX X              |               | JLIJ                 |                    |                |   | Item     | Country Cu | irrency Se | ector Init, | Resi Maturity Rep | iorted Amount     |
|                              | 1-006000 XX   | xxx 90000            | 1999-999           | 500.00         |   | 1-006000 | XX         | XXX 9      | 0000        | 1999-999          | 500,00            |
| 1                            | 1-007000 - XX | XXX 90000            | 1999-999           | 5.000,00       |   |          |            |            |             |                   |                   |

→ If an item is not selected or a line is missing when you click the delete button automatically the whole line is deleted from the table.

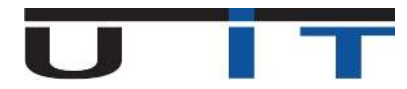

#### 17. Copy data from another source :

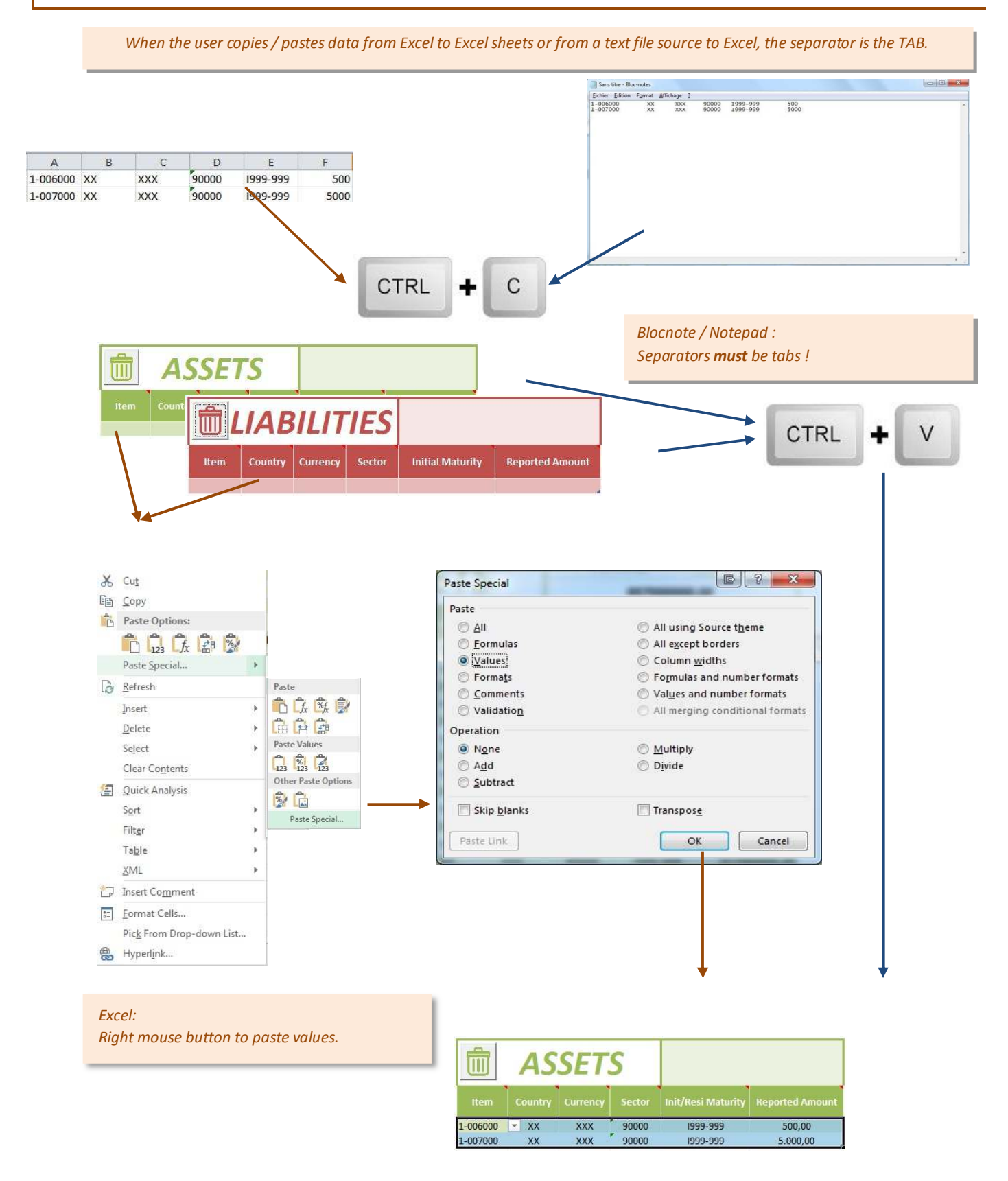

# Excel options & Settings

The macros can be enabled or activated .Three scenarios are possible. Screenshoots can change depending on your version of Excel – this documentation was done using Excel 2010.

#### 1. Macros accepted

The file opens without any error message or warning.

➔ Macros are accepted by default

If Excel displays a warning window "Can not run the macro ..."

 $\rightarrow$  See the next point.

## 2. Macros disabled

The file opens but displays a warning message when a macro is executed.

#### 2 choices are possible:

→ Enable Macros in Excel level .

→ Suggest activation of macros when opening the file.

Once a macro is executed, the following message appears :

→ The following screen shot shows an example of S216 builder, but the principal does apply to any other macros and specially to S219 builder.

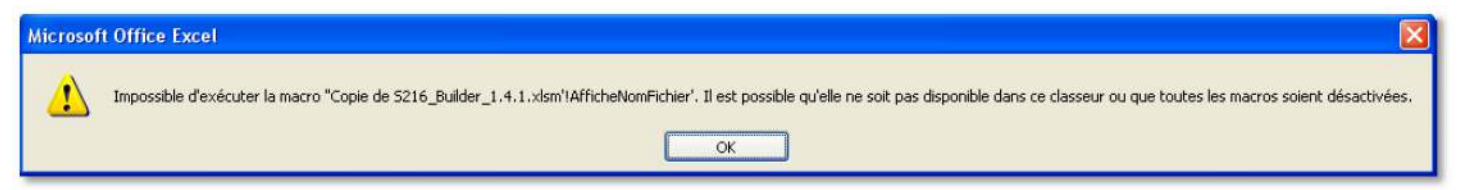

#### → See the " Management Center of Excel confidentiality"

- Click on "File" in the top left tab.
- Click on " Excel Options ."
- Select " Trust Center "
- Click on "Trust Center Settings.. "

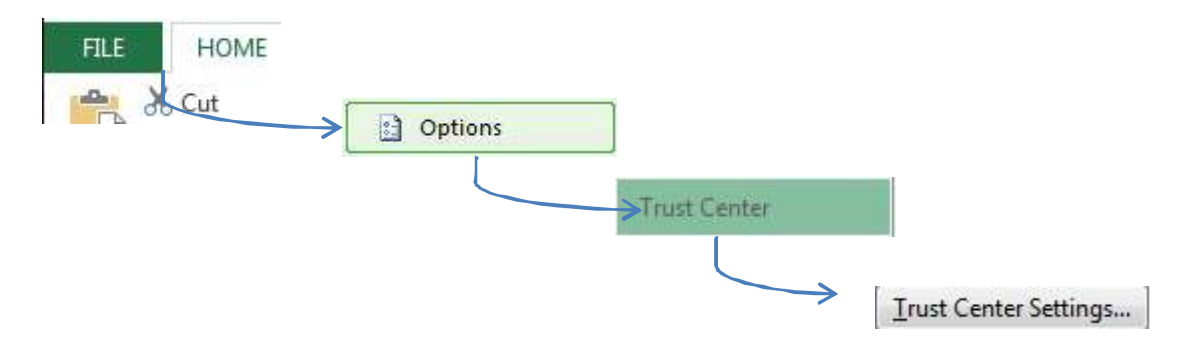

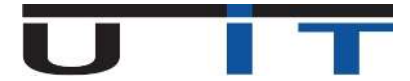

#### → Enable macros by default:

- Select " Macros Settings " in the left column.
- Select "Enable all macros ...".
- Click on "OK" twice.

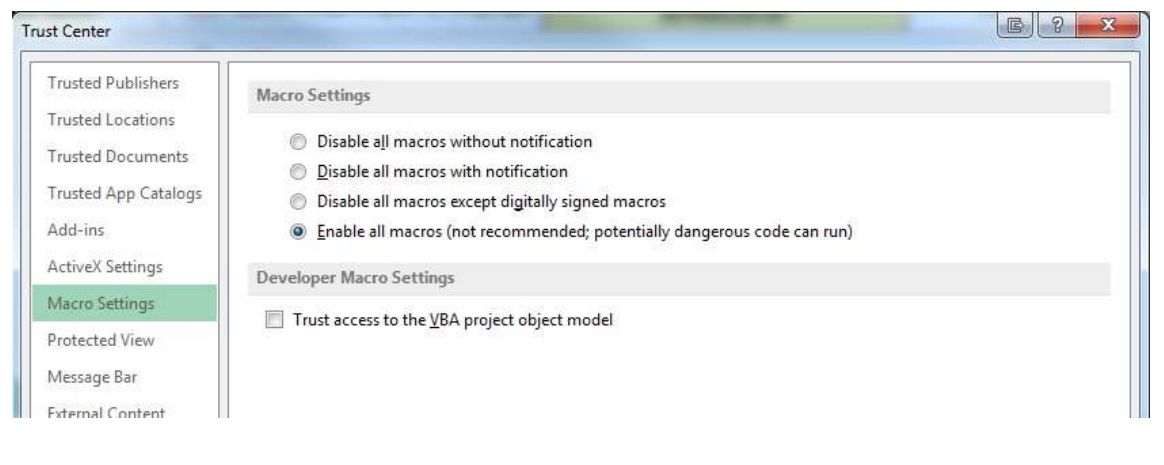

# ! Caution: This option configures and enables by default all macros at this Excel installation.

#### → Enable Macros on request

- Select " Macro Settings " in the left column.
- Select " Disable all macros with notification ."
- Select " Message Bar " in the left column.
- Select " Show the Message Bar ...".
- Click "OK" twice.

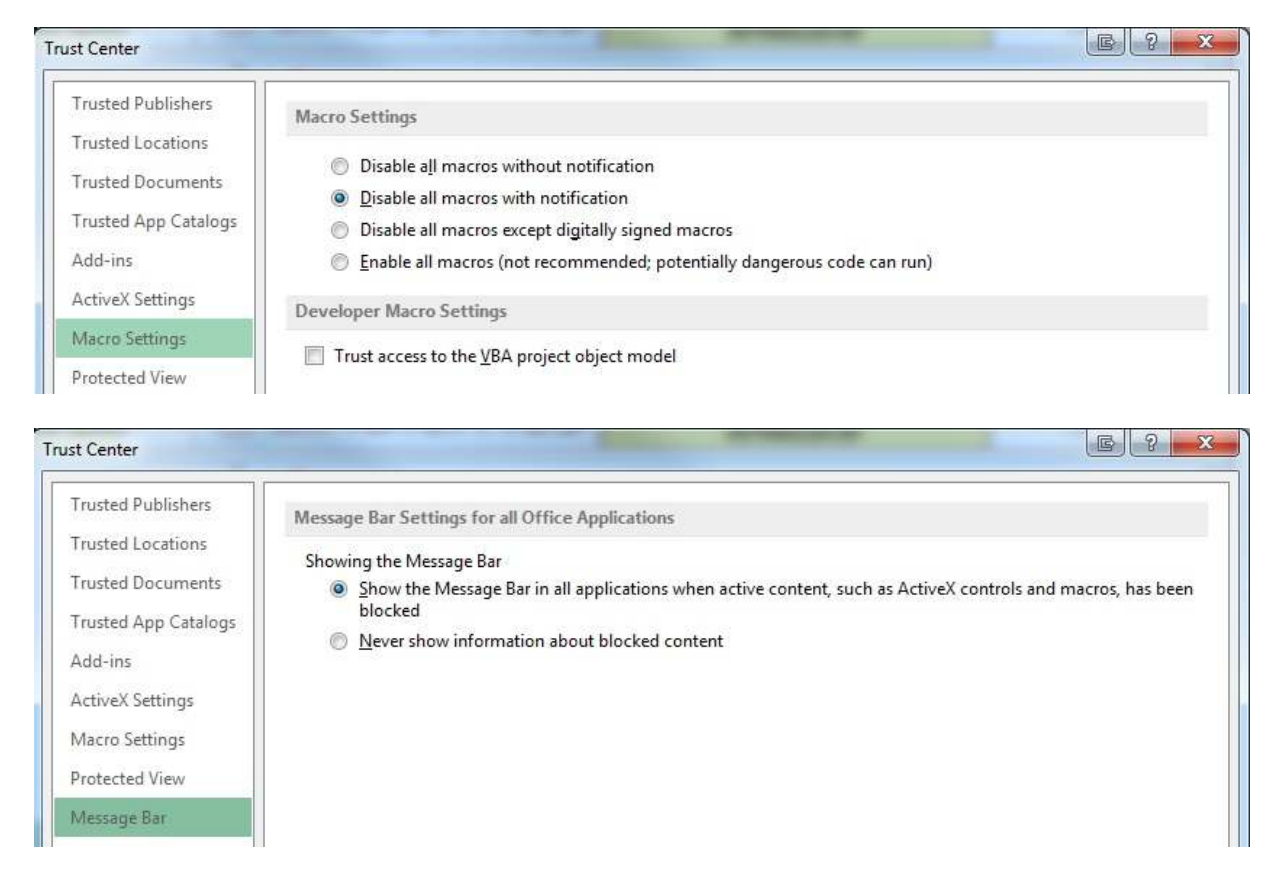

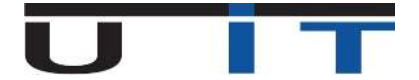

→ The following message will appear each time you load a file containing macros

| Cut 🖓 🕞                   | Calibri | * 12           | * A* A* | ===   | ≫ 📲 Wrap Text     |       | Number   | *                  |                                        |
|---------------------------|---------|----------------|---------|-------|-------------------|-------|----------|--------------------|----------------------------------------|
| ーニ」 回回 Copy *<br>iste<br> | B I     | <u>u</u> • 🖽 • | 👌 - 🛕 - | = = = | 🔄 🖅 🗒 Merge & Cer | ter 🝷 | \$ * % * | 00. 0.→<br>0.← 00. | Conditional Form                       |
| Clipboard                 |         | Font           | 5       |       | Alignment         | E.    | Number   | Г¥                 | 10000000000000000000000000000000000000 |

#### → Message bar :

• Click on the "Enable Content "to enable Macros for the proper functionality of the S219\_Builder

! This option will activate the macro each time you open a file.

## 3. Invitation to allow macros

Excel is warning that the file uses macros and offers the possibility to enable them for this document. That's how Excel reacts by default or if the "Enable macros on demand" option was selected.

| CURITY WARNING Some active content has bee      | n disabled. Click for more details.     | Enable Content                    |
|-------------------------------------------------|-----------------------------------------|-----------------------------------|
|                                                 |                                         |                                   |
|                                                 |                                         |                                   |
| Click « Enable content »                        | r                                       |                                   |
|                                                 | Security Warning                        |                                   |
|                                                 | Do you want to make this fi             | ile a Trusted Document?           |
|                                                 | This file is on a network location. Oth | ner users who have access to this |
|                                                 | network location may be able to tamp    | per with this file.               |
|                                                 | What's the risk?                        |                                   |
|                                                 | Do not <u>a</u> sk me again for network | files <u>Y</u> es <u>N</u> o      |
|                                                 |                                         |                                   |
|                                                 |                                         |                                   |
| Security Warning :                              |                                         |                                   |
| <ul> <li>Click on" Enable content ."</li> </ul> |                                         |                                   |
| <ul> <li>Click on "Yes"</li> </ul>              |                                         |                                   |

.

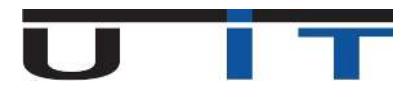

# **Best Practises**

# 1. Tips

The users can copy paste this section either print it and have it somewhere close to them while using the macro. Below we will refer to some Tips that will help any user masterize this macro from the very first time that they will try to conduct a S219 report.

A) Create a backup of the original file somewhere safe. It is everybody's responsibility to have the original version of their tool in case it gets destroyed or deleted by a mistake.

When you will use this macro for first time there are popup comments indicating each field's information. After getting used to the macro's functionality the comments can be disabled from the Admin Button in the Options Tab

- B) Always Set the Headers data before conduct any report.
  - Be sure that the fields currency and End Month's Date are set correctly corresponding to your needs. You wouldn't like to generate a report in USD currency if actually you wanted to do it in EUR for example, especially report for a wrong date.
  - Define correctly who the Declarant is and who the Reporter is. After fill in the appropriate codes.
- C) While filling the tables' data is good to remember:
  - Press the TAB button from the last cell of the last line of the table you would like to use. After you will have your new line available to capture/paste your data.
  - Be careful while pasting data. It is possible to have added an item and finally paste a wrong amount in the Reported amount cell just because the copy wasn't correct and the mouse's buffer still kept the previous amount copied a bit before.
  - All the values that you will need to add to the Assets/Liabilities tables are included in the drop lists of each line. Click on the cells to display these lists.
  - It is useful to disable the system's thousands/decimals separators. To do this just go to Excel's options => Advanced=> Editing options => unclick the system's separators check box.
  - In order to delete a whole line click the delete button with the trash icon. For simply deleting a cell's value use the keyboard's delete button.
  - In order to export any report it is important to have added in each table a total item. These are the 1-000000/2-000000 for Assets/Liabilities respectively. They should represent the total calculated amount of each table. So you can click the copy to x-000000 button above the TOTAL amount of the tables' headers to copy its value to your total item x-000000. Like this you will be sure that the declared amounts are correct.

Following these simple steps the number of error or warning messages that will be displayed will be reduced.